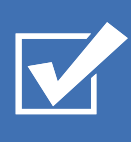

# Survey&Report

(i) Guide – GDPR och Gallring

SADDEMENTAL BUSINESS CERTIFICATION ISOO 270001

Vårt företag och vårt datacenter är ISO 27001-certifierat och ligger i Sverige.

Läs mer om Survey&Report >>

Kontakta oss via formulär >>

222

Priser >>

info@artologik.com

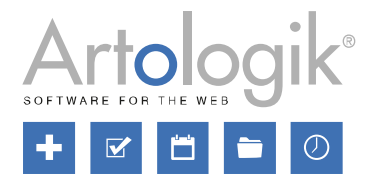

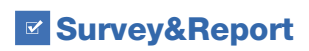

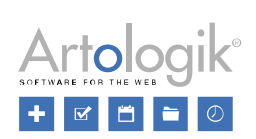

# Innehållsförteckning

| GDPR – Personuppgifter i Artologik Survey&Report         | 3  |
|----------------------------------------------------------|----|
| Personuppgifter som sparas i Survey&Report               | 3  |
| Användare                                                | 3  |
| Samtycke                                                 | 3  |
| Hitta och exportera information om en användare          | 5  |
| Ta bort eller anonymisera användare                      | 7  |
| Automatisk borttagning av overksamma användare           | 7  |
| Respondenter                                             | 8  |
| Samtycke                                                 | 9  |
| Hitta och exportera information om en respondent         |    |
| Ta bort eller anonymisera respondenter                   | 11 |
| Borttagning av respondenter från enkäter i papperskorgen |    |
| Enkäter                                                  | 13 |
| Samtycke                                                 | 13 |
| Anonymisera enkäter                                      |    |
| Automatiserad rensning                                   | 17 |
| Anpassad automatisering                                  | 17 |
| Lägg till automatisering                                 | 17 |
| Lägg till steg                                           | 17 |
| Villkor                                                  | 17 |
| Åtgärder                                                 |    |
| Kombinera flera automatiseringar                         |    |
| Enkätautomatisering                                      |    |
| Arkivrensning                                            |    |
| Rensning av enkäter i papperskorgen                      | 20 |
| Pappersenkäter                                           | 21 |
| E-post                                                   | 21 |
| Rensning av loggar                                       |    |

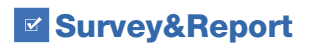

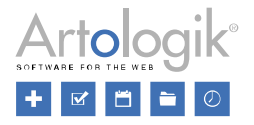

## GDPR – Personuppgifter i Artologik Survey&Report

Detta dokument innehåller rekommendationer för hur du arbetar i Survey&Report i enlighet med GDPR.

#### Personuppgifter som sparas i Survey&Report

I Survey&Report sparas personuppgifter i följande delar:

- Användardatabas
- Användare kopplade till användargrupper, enkäter och rapporter
- Respondentdatabas
- Respondenter kopplade till enkäter (enkätspecifika respondenter)
- Enkätsvar
- E-postutskick och inkommande e-post

#### Användare

För att kunna arbeta i Survey&Report måste en person läggas till som användare. Följande information kan sparas i användarprofilen:

- Visningsnamn
- Förnamn
- Efternamn
- E-post
- Antal pågående enkäter
- Organisation
- Användarnamn
- Lösenord
- Användargrupp(er)
- Respondentfilter

Vi rekommenderar att ni anger så lite information som möjligt i användarprofilen. De enda obligatoriska fälten är *Användarnamn* och *Lösenord*. För att ha rätt att arbeta i systemet måste användaren också knytas till minst en användargrupp. För tydlighetens skull är det lämpligt att ange *Förnamn* och *Efternamn*, men vi rekommenderar att ni lämnar övriga fält tomma.

Utöver uppgifterna som sparas i användardatabasen sparas information om vilka enkäter, enkätmallar och rapporter användaren har skapat och är kopplad till.

Slutligen sparas logginformation där man kan se användarens aktiviteter, t.ex. när användaren har loggat in och i vilka enkäter och rapporter användaren har sparat ändringar.

#### Samtycke

Normalt skapas användare i systemet av en administratör. Detta görs under *Administration > System > Användare*, via knappen *Ny användare*, från en importfil eller via LDAP.

För att påminna administratören om att han/hon måste ha inhämtat användarens samtycke kan du visa ett formulär som informerar om detta när administratören klickar på knappen *Ny användare*.

Om användare loggar in i Survey&Report via Windows-autentisering eller SAML läggs användaren till automatiskt första gången han/hon loggar in. I detta fall kan du visa ett formulär som användaren måste samtycka till innan denne läggs till som användare.

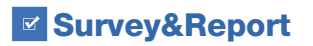

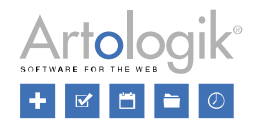

Dessa samtyckesformulär skapar du i menyerna *Mallar > Samtyckesformulär > Samtycke - Lägg till användare* respektive *Mallar > Samtyckesformulär > Samtycke - Användare*. Du kan redigera ett befintligt formulär genom att klicka på det i sidans vänstra del, skapa en kopia av ett befintligt formulär genom att klicka på knappen *Kopiera formulär* i formulärets redigeringsläge, eller skapa ett nytt formulär genom att klicka på knappen *Lägg till formulär*. Du kan översätta formuläret till ett annat aktivt språk genom att välja detta språk via knappen *Språk* i formulärets redigeringsläge.

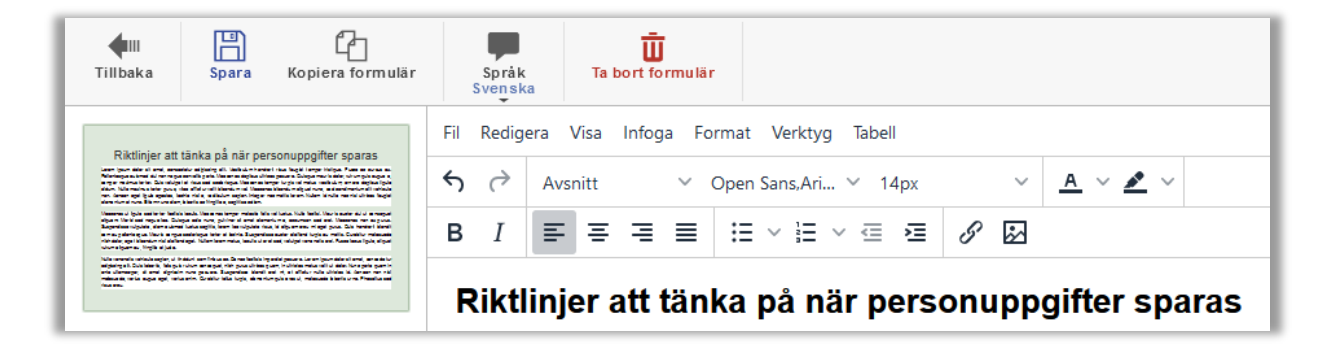

Du aktiverar visningen av samtyckesformuläret under Administration > Personuppgifter > Samtyckesinställningar genom att välja Aktiverat under Samtycke - Lägg till användare respektive Samtycke - Användare. Där kan du också välja vilket formulär som ska användas, om du har skapat flera.

| Samtycke - Användare                                                                                                    |
|----------------------------------------------------------------------------------------------------|
| Aktiverat 🔽                                                                                                    |
| Samtyckesformulär                                                                                                    |
| Personuppgifter<br>De lamme ne al ligger (Il an antibiani Il era pBagelach die gesangen Belameratingen.<br>Lamigen Abrel en (verantele al gelig dit landech handel des lagelamper folger. Nam eine werden Aberlager abreat dit en regione nells gels. Veranne dig be uit im |
| Samtycke - Lägg till användare                                                                                                    |
| Aktiverat 🔽                                                                                                    |
| Samtyckesformulär                                                                                                    |
| Riktlinjer att tänka på när personuppgifter sparas                                                                                                    |

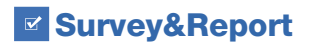

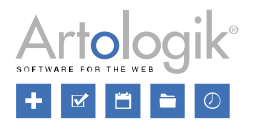

#### Hitta och exportera information om en användare

Under Administration > Personuppgifter > Personuppgiftsrapport kan behöriga användare söka efter användare och exportera deras personuppgifter. Behörighet till Personuppgiftsrapport tilldelas på användargruppnivå.

I sökfältet högst upp på sidan kan du skriva hela eller del av ett sökord och klicka på knappen *Sök*. Sökningen kommer att göras i följande fält:

- Visningsnamn
- Förnamn
- Efternamn
- E-post
- Användarnamn

Om du vill söka specifikt i något av fälten Förnamn, Efternamn, E-post eller Användarnamn kan du klicka på knappen

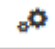

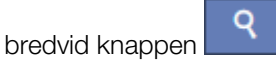

Alla användare som matchar din sökning listas under rubriken *Användare*. Markera kryssrutan vid önskad(e) användare. Bestäm vilken information som ska inkluderas i rapporten:

- Skapade enkäter
- Tilldelade enkäter
- Rapporter
- Användaraktivitet

Klicka därefter på knappen Generera rapport.

I rapporten visas varje användares uppgifter under rubriken *Personuppgifter i Survey&Report*. Först visas användarens *Användaruppgifter* tillsammans med datum och klockslag när användaren skapades.

| Personuppgifter i Survey&Report |                     |  |  |  |  |
|---------------------------------|---------------------|--|--|--|--|
| Användaruppgifter               |                     |  |  |  |  |
| <b>Visningsnamn</b>             | <b>Användarnamn</b> |  |  |  |  |
| Hans Persson                    | hans                |  |  |  |  |
| <b>Förnamn</b>                  | <b>Efternamn</b>    |  |  |  |  |
| Hans                            | Persson             |  |  |  |  |
| E-post                          | Adress<br>          |  |  |  |  |
| Postnummer<br>                  | Stad                |  |  |  |  |
| Land                            | Telefon             |  |  |  |  |
|                                 |                     |  |  |  |  |
| Mobiltelefon                    | <b>Skapad</b>       |  |  |  |  |
|                                 | 2021-08-26 10:59    |  |  |  |  |

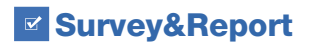

Guide - GDPR och Gallring

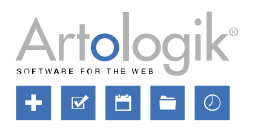

Därefter listas användarens enkäter, enkätmallar och rapporter under följande rubriker:

- Dina enkäter (enkäter skapade av användaren)
- Dina enkätmallar (enkätmallar skapade av användaren)
- Dina tilldelade enkäter (enkäter användaren har blivit kopplad till som behörig användare)
- Dina tilldelade enkätmallar (enkätmallar användaren har blivit kopplad till under Användare som kopplas till enkät)
- Dina rapporter (rapporter och fördefinierade rapporter skapade av användaren)
- Dina tilldelade rapporter (rapporter användaren är kopplad till som rapportläsare)

Följande information listas:

Enkäter:

- Enkät-ID
- Enkätnamn
- Status
- Enkätkategori
- Enkättyp (Respondentenkät eller Publik enkät)
- Namn på enkättema
- Publicerad
- Enkätens URL
- Antal frågor
- Antal sidor
- Konstruktion avslutad (Ja eller Nej)
- Antal enkätläsare
- Respondenter
- Svar
- Svarsfrekvens
- Antal rapporter

Enkätmallar:

- Enkät-ID
- Enkätnamn
- Status
- Enkätkategori
- Enkättyp (Enkätmall)
- Namn på enkättema
- Antal frågor
- Antal sidor
- Antal (fördefinierade) rapporter

Rapporter:

- Rapport-ID
- Rapportnamn
- Skapad (datum)
- Språk
- Enkät(er)
- Rapportens URL

Slutligen listas användarens aktiviteter under rubriken Din *aktivitet*. Händelserna visas grupperade efter datum och session.

För att exportera informationen klickar du på knappen *Exportera som PDF* längst ner på sidan. Om flera användare visas i rapporten kommer en PDF-fil att skapas för varje användare.

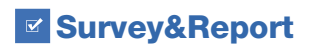

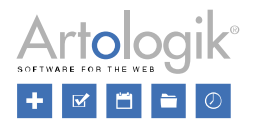

#### Ta bort eller anonymisera användare

Under Administration > Användare kan du markera kryssrutan vid en eller flera användare och klicka på knappen Ta bort.

Efter att ha klickat på denna knapp kan du välja ett av följande alternativ:

- *Inaktivera*: Användaren kommer att försvinna från användaradministrationen och från alla listningar av användare i programmet. Dock kommer användarens namn fortfarande att vara synligt på enkäter, enkätmallar och rapporter som användaren är kopplad till, t.ex. som Ägare till en enkät.
- *Ta bort:* Användaren kommer att tas bort helt. På enkäter, enkätmallar och rapporter som användaren är kopplad till kommer "---" att visas istället för namnet.

Användare kan också inaktiveras eller tas bort från *Personuppgiftsrapport* under menyn *Personuppgifter*. Se avsnittet *Hitta och exportera information om en användare* ovan för information om hur du kan söka efter användare att visa i rapporten. I rapportens sökresultat kan du markera kryssrutan vid en eller flera användare och klicka på knappen *Ta bort*. Du kommer då att få samma två alternativ som beskrivs ovan.

#### Automatisk borttagning av overksamma användare

Om du vill att användare som inte varit aktiva i systemet på länge ska bli automatiskt borttagna eller inaktiverade, kan du aktivera inställningen Automatisk borttagning av overksamma användare under *Administration > System > Automatisering*.

Tjänsten kommer att köras en gång per dygn vid det klockslag som du anger vid Utför varje dag kl.

Vid *Typ av borttagning* väljer du hur borttagningen ska göras. Oavsett vilket alternativ som väljs kommer användaren inte längre att kunna logga in. Användaren försvinner också från alla listningar av användare i programmet, och kommer exempelvis inte längre att vara möjlig att välja som behörig användare på en enkät. Skillnaden mellan alternativen ligger i huruvida användarens namn kommer att fortsätta vara synligt på t.ex. enkäter där denne vid borttagandet var ägare eller behörig användare.

- Inaktivera Användarens namn kommer att fortsätta vara synligt (användaren finns kvar, med namn, i programmets databas).
- Inaktivera och anonymisera Istället för användarens namn kommer det att stå [Borttagen användare] (användaren finns kvar i programmets databas, men dennes namn har rensats).
- *Ta bort* Där användarens namn tidigare stod kommer det att vara blankt (användaren finns inte längre kvar i programmets databas).

Välj också Antal dagar av inaktivitet som krävs för att betrakta en användare som inaktiv.

Genom att klicka på knappen *Utför kommando* kan du köra tjänsten manuellt. Observera dock att detta kan göras endast när den automatiska borttagningen är aktiverad.

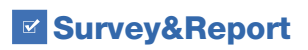

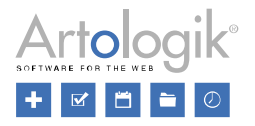

#### Respondenter

När du skapar eller importerar respondenter i Survey&Report kan du välja att lägga till dem som enkätspecifika respondenter (kopplade enbart till enkäten) eller som databasrespondenter (sparade i den systemövergripande respondentdatabasen). Vi rekommenderar att ni lagrar respondenter i respondentdatabasen endast om ni har specifika skäl till detta, t.ex. om ni har respondenter som är kopplade till flera enkäter och som ska kunna logga in på alla enkäter med samma användarnamn och lösenord. Under *Administration > Respondenter > Inställningar* kan du bestämma huruvida du vill tillåta databasrespondenter, och (om databasrespondenter tillåts) att enkätspecifika respondenter ska vara *Standardval*.

| Lägga till och importera respondenter |   |
|---------------------------------------|---|
| Tillåt databasrespondenter 🚯          |   |
| Standardval                           |   |
| Enkätspecifika                        | • |

Följande information kan sparas i respondentuppgifterna:

- Förnamn
- Efternamn
- Organisation
- E-post
- Adress
- Postnummer
- Stad
- Land
- Telefon
- Mobiltelefon
- Språk
- Respondenttyp
- Handläggare (om denna funktion aktiverats)
- Användarnamn
- Lösenord
- Respondentegenskaper
- Respondentkategorier

Vi rekommenderar att ni i respondentuppgifterna endast anger den information som ni anser nödvändig och lämnar övriga fält tomma. De enda obligatoriska fälten är *Användarnamn* och *Lösenord*. Därutöver måste varje respondent ha en unik kombination av *Nyckelfält*. Vilka fält som är nyckelfält bestäms i menyn *Administration > Respondenter > Inställningar*.

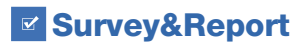

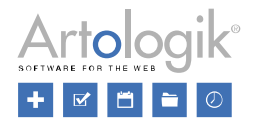

| Nyckelfält för respondenter |   |
|-----------------------------|---|
| Användarnamn                |   |
| Förnamn                     |   |
| Efternamn                   | × |
| Organisation                | × |
| E-post                      |   |
| Språk                       | × |

Utöver informationen som sparas i respondentuppgifterna sparas även information om vilken enkät (eller enkäter, om det är en databasrespondent) respondenten är kopplad till, vilka e-post som har skickats till respondenten och vilka svar respondenten har gett på enkäten (förutsatt att enkäten är icke-anonym).

#### Samtycke

Respondenter läggs till på en enkät under menyn *Enkät > Distribution > Respondenter*. Respondenter läggs till en i taget via knappen *Lägg till respondent*, eller importeras via knappen *Importera respondenter* (från respondentdatabasen, från en annan enkät, från en e-postlista, från en importfil eller via LDAP). Inställningen *Importera som enkätspecifika* avgör huruvida respondenterna ska läggas till enbart till enkäten (aktivera inställningen) eller även till den systemövergripande respondentdatabasen (inaktivera inställningen).

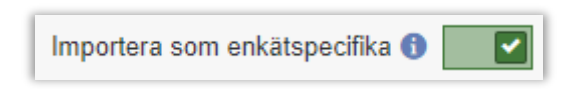

Databasrespondenter kan också skapas direkt i menyn *Administration > Respondenter*. Där kan respondenter läggas till via knappen *Lägg till respondent*, eller knappen *Importera respondenter* (från en importfil eller via LDAP).

För att påminna användaren som lägger till respondenterna att han/hon måste ha deras samtycke kan du visa ett formulär som informerar om detta när användaren klickar på någon av knapparna *Lägg till respondent* eller *Importera respondenter*. Detta samtyckesformulär skapar du i menyn *Mallar > Samtyckesformulär > Samtycke - Lägg till respondent*. Du kan redigera ett befintligt formulär genom att klicka på det i sidans vänstra del, skapa en kopia av ett befintligt formulär genom att klicka på knappen *Kopiera formulär* i formulärets redigeringsläge, eller skapa ett nytt formulär genom att klicka på knappen *Lägg till formulär*. Du kan översätta formuläret till ett annat aktivt språk genom att välja detta språk via knappen *Språk* i formulärets redigeringsläge.

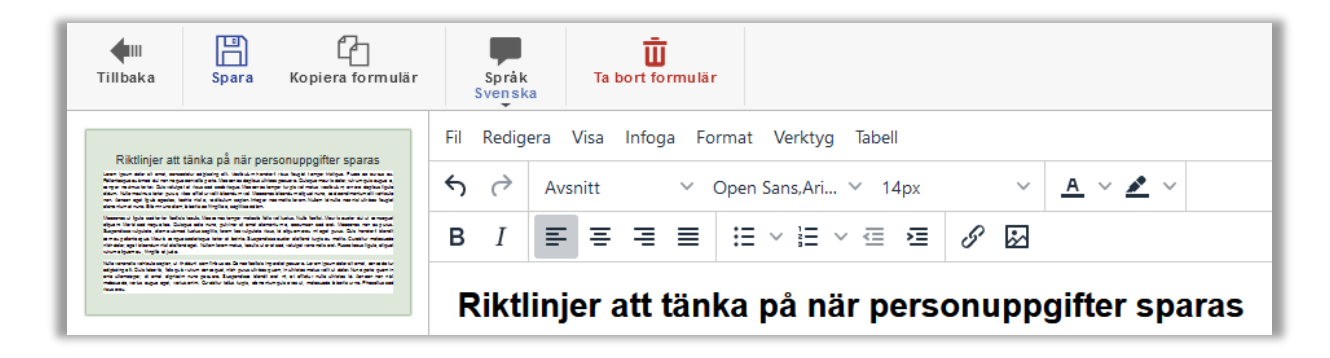

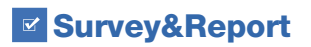

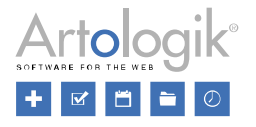

Du aktiverar visningen av samtyckesformuläret under Administration > Personuppgifter > Samtyckesinställningar genom att välja Aktiverat under Samtycke - Lägg till respondent. Där kan du också välja vilket formulär som ska användas, om du har skapat flera.

| Samtycke - Lägg till respondent                                                                                                    |                                                                                                    |
|----------------------------------------------------------------------------------------------------|----------------------------------------------------------------------------------------------------|
| Aktiverat                                                                                                    | <ul> <li>Image: A set of the set of the</li></ul> |
| Samtyckesformulär                                                                                                    |                                                                                                    |
| Riktlinjer att tänka på när personuppgifter sparas                                                                                                    | -                                                                                                    |
| Leono jusani duke si amu, sumankha alghunga di Wasilakan benderi duke begidi benyan italigan. Pasta an anexan<br>new Padromayan pahrandi aku anexan pakrama dan kana kana pamara. Bahayan manki adan, natara<br>apin angara ni yenyen matemia hinin Dahi vahapin al ritan suri sademagan. Kanenna kenyan bagia di meha welikahan,<br>mener deplan alga darihan. Mala matamia herip pana, si and fatar di kanenna di Manama kikanahan algadi men, |                                                                                                    |

#### Hitta och exportera information om en respondent

I menyn Administration > Personuppgifter > Personuppgiftsrapport kan behöriga användare söka efter respondenter och exportera deras personuppgifter. Behörighet till Personuppgiftsrapport tilldelas på användargruppnivå.

I sökfältet högst upp på sidan kan du skriva hela eller del av ett sökord och klicka på knappen *Sök*. Sökningen kommer att göras i följande fält:

- Förnamn
- Efternamn
- Organisation
- E-post
- Användarnamn
- Respondentegenskaper
- Respondentkategorier

Om du vill söka specifikt i något av fälten Förnamn, Efternamn, E-post eller Användarnamn kan du klicka på knappen

bredvid knappen Sök.

Alla respondenter som matchar din sökning listas under rubriken *Respondenter*. Markera kryssrutan vid önskad(e) respondent(er). Bestäm vilken information som ska inkluderas i rapporten:

- Svarsstatus (huruvida respondenten har svarat eller inte)
- Inskickade svar

Klicka därefter på knappen Generera rapport.

I rapporten visas varje respondents uppgifter under rubriken *Personuppgifter i Survey&Report*. Först visas användarens *Respondentuppgifter*. Om respondenten är en databasrespondent visas datum och klockslag när respondenten skapades.

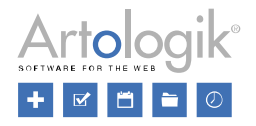

# Personuppgifter i Survey&Report Respondentuppgifter

| Visningsnamn                | Användarnamn     |  |
|-----------------------------|------------------|--|
| Svensson, Lisa              | lisasvensson     |  |
| Förnamn                     | Efternamn        |  |
| Lisa                        | Svensson         |  |
| E-post                      | Adress           |  |
| lisa.svensson@artologik.net |                  |  |
| Postnummer                  | Stad             |  |
|                             |                  |  |
| Land                        | Telefon          |  |
|                             |                  |  |
| Mobiltelefon                | Skapad           |  |
|                             | 2019-11-05 11:28 |  |
|                             |                  |  |

Därefter visas de enkäter respondenten är kopplad till. Följande enkätinformation listas:

- Enkät-ID
- Enkätnamn
- Publicerad
- Enkätens URL
- Status (huruvida respondenten har svarat eller inte)
- Svar (de inskickade svaren)

För att exportera informationen klickar du på knappen *Exportera som PDF* längst ner på sidan. Om flera respondenter visas i rapporten kommer en PDF-fil att skapas för varje respondent.

#### Ta bort eller anonymisera respondenter

Från menyn *Enkät > Distribution > Respondenter* på en enkät kan du ta bort respondenter från enkäten genom att markera kryssrutan vid dem och klicka på knappen *Ta bort respondenter*. Välj alternativet *Ta bort från enkäten*. Om du markerar kryssrutan *Ta även bort från databasen* kommer eventuella databasrespondenter som inte är kopplade till någon annan enkät att samtidigt tas bort från respondentdatabasen. Klicka *OK* för att bekräfta. Beroende på enkätens status kan det hända att respondentens svar och vissa respondentdata inte tas bort tillsammans med respondenten:

- Om enkäten har statusen *Konstruktion* eller *Pågående* tas all respondentdata bort.
- Om enkäten har statusen *Pågående* tas respondentens svar bort, förutsatt att enkäten inte är anonym. På anonyma enkäter tas inte svaren bort eftersom programmet inte vet vilket svar som är kopplat till vilken respondent.
- Om enkäten har statusen *Stängd* eller *Arkiverad*, och respondenten inte har svarat, tas all respondentdata bort.
- Om enkäten har statusen *Stängd* eller *Arkiverad*, och respondenten har svarat, kommer respondentens svar (och visningsnamn, om variabeln *Enskilda svar* tillåts på enkäten) att finnas kvar på enkäten. Om respondentkategorier har kopplats till enkäten kommer respondentens kategorivärden också att finnas kvar på enkäten.

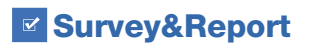

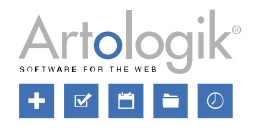

och aktivera

Respondenter kan också inaktiveras eller tas bort från *Personuppgiftsrapport* under *Administration > Personuppgifter*. Se avsnittet *Hitta och exportera information om en respondent* ovan för information om hur du kan söka efter respondenter att visa i rapporten. I rapportens sökresultat kan du markera kryssrutan vid en eller flera respondenter och klicka på knappen *Ta bort*. Du kommer då att få dessa två alternativ:

- Inaktivera: Respondenterna och deras svar kommer att finnas kvar i systemet, men deras namn kommer att ersättas med "---" och all annan respondentdata, förutom respondentkategorivärden, kommer att rensas. Databasrespondenter kommer inte längre att vara synliga i menyn Administration > Respondenter, eller när respondenter kopplas till en enkät via fliken Från respondentdatabas.
- Ta bort: Respondenterna och alla deras respondentuppgifter kommer att tas bort helt från systemet.
   Observera att deras svar också kommer att tas bort, oberoende av status på de enkäter de är kopplade till.
   Därmed kommer detta alternativ att påverka dessa enkäters resultat och svarsfrekvens. Endast svar givna på anonyma enkäter kommer att behållas.

Respondenter kan också anonymiseras på enkätnivå, se avsnittet Anonymisera enkäter nedan.

Databasrespondenter som inte är kopplade till någon enkät kan tas bort från respondentdatabasen via menyn

Administration > Respondenter. Lista dessa respondenter genom att klicka på knappen \_

inställningen *Endast respondenter som inte är kopplade till någon enkät,* och klicka därefter på knappen Markera kryssrutorna vid önskade respondenter och klicka på knappen *Ta bort respondent.* 

#### Borttagning av respondenter från enkäter i papperskorgen

Enkäter som tas bort hamnar i en papperskorg. Under Administration > Enkätautomatisering och rubriken Papperskorg kan du aktivera en tjänst, Tjänst för att rensa respondenter, som tar bort eventuella respondenter på enkäterna i papperskorgen.

Vid *Utför varje dag kl.* anger du vid vilken tidpunkt på dagen som rensningen ska ske. Definiera också efter hur många dagar detta ska ske.

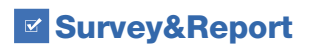

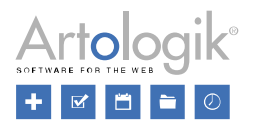

#### Enkäter

I avsnitten *Anonymisera enkäter* och *Ta bort enkäter* nedan kan du läsa om automatiserade funktioner som utför åtgärder på enkäter som har statusen *Stängd* eller *Arkiverad*. Om ni vill använda dessa funktioner rekommenderas att ni inför rutiner för att stänga och arkivera enkäterna efter att de är genomförda.

En enkäts status kan ändras från dess dashboardsida via snabbvalet *Stäng enkät* på enkäter som är pågående, och snabbvalet *Arkivera enkät* på enkäter som är stängda.

Du kan också ändra status på flera enkäter samtidigt via menyn Enkät > Hantera enkäter. Genom att klicka på

knappen \_\_\_\_\_ kan du söka efter enkäter genom att använda olika sökkriterier, t.ex. enkätens Status. Klicka på

knappen för att lista alla enkäter som matchar din sökning. I verktygsfältet ovanför listan har du tillgång till följande knappar:

- Stäng enkäter (tillämpas endast på pågående enkäter)
- Skjut upp anonymisering (se Anonymisera enkäter nedan)
- Anonymisera (se Anonymisera enkäter nedan)
- Arkivera enkäter (tillämpas endast på stängda enkäter)
- Återställ från arkivet (tillämpas endast på arkiverade enkäter)

Du kan stänga eller aktivera flera enkäter samtidigt genom att markera kryssrutorna vid önskade enkäter och klicka på knapparna *Stäng enkäter* respektive *Arkivera enkäter* längst ner på sidan.

#### Samtycke

Du kan välja att visa ett samtyckesformulär för respondenterna innan de besvarar enkäten. För att kunna besvara enkäten måste respondenten klicka på en "Jag samtycker"-knapp för att fortsätta till enkäten. Om respondenten klickar på "Jag nekar samtycke"-knappen kommer en "Nekat samtycke"-sida att visas och respondenten får statusen *Avregistrerad* på enkäten. Standardtexterna för knapparna bestäms under *Administration > Enkäter > Översätt enkättexter*, men du kan ändra texterna på enkätnivå under *Enkät > Konstruktion > Innehåll >* knappen *Enkättexter > Enkätspecifika texter*.

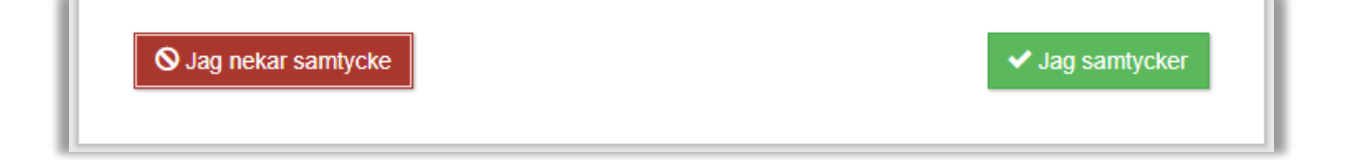

Samtyckesformuläret och "Nekat samtycke"-sidan skapar du i menyerna *Mallar > Samtyckesformulär > Samtycke - Enkät* och *Mallar > Samtyckesformulär > Nekat samtycke - Enkät*. Du kan redigera ett befintligt formulär genom att klicka på det i sidans vänstra del, skapa en kopia av ett befintligt formulär genom att klicka på knappen *Kopiera formulär* i formulärets redigeringsläge, eller skapa ett nytt formulär genom att klicka på knappen *Lägg till formulär*. Du kan översätta formuläret till ett annat aktivt språk genom att välja detta språk via knappen *Språk* i formulärets redigeringsläge.

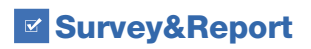

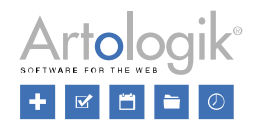

| tillbaka                                                                                                    | Spara                                                                                                    | Copiera formulär                                                                                                    | s<br>Sv  | Språk<br>venska |            | orgar        | Välj<br>nisatio | ner   | Ta t             | <b>Ū</b><br>ort for   | mulär |               |     |    |          |            |   |  |
|----------------------------------------------------------------------------------------------------|----------------------------------------------------------------------------------------------------|----------------------------------------------------------------------------------------------------|----------|-----------------|------------|--------------|-----------------|-------|------------------|-----------------------|-------|---------------|-----|----|----------|------------|---|--|
| Samtycke vid<br>inner jean deb of and i serie<br>References material for the hot<br>special debut in the series<br>and the series of the series of the series<br>and the series of the series of the series<br>and the series of the series of the series<br>and the series of the series of the series of the series<br>and the series of the series of the series of the series<br>and the series of the series of the series of the series<br>and the series of the series of the series of the series of the<br>series of the series of the series of the series of the series of the<br>series of the series of the series of t | besvarande av i<br>foto algung di Voltake foto<br>o mole algung di Voltake foto<br>o mole di solo di Voltake di<br>ance des filito eti ilande di | enkät<br>In olo hajai loopa Najar kassa saan sa<br>In opa Josef Shake Alama da kasa<br>In opa Josef Andre andre andre da saar<br>In opa Josef Andre andre da saar da saar | Fil<br>S | Redig           | era<br>Avs | Visa<br>nitt | Info            | ga Fo | ormat<br>sans-se | Verkt <u>:</u><br>rif | yg T  | abell<br>10pt |     | ~  | <u>A</u> | ~ <u>*</u> | ~ |  |
| lengist elementare at mens. Ellem e                                                                                                    | needae, lalaets as Veylla a, sayii                                                                                                    | un dan                                                                                                    | в        | Ι               | Ŧ          | Ξ            | ⊒               | ≡     | ≣                | ~ ≟≡                  | ~     | ≣ ≥           | 9   | *  |          |            |   |  |
|                                                                                                    |                                                                                                    |                                                                                                    | Sa       | amt             | yc         | ke           | vid             | be    | sva              | ran                   | de    | av e          | nkä | it |          |            |   |  |

Du aktiverar visningen av samtyckesformuläret under *Administration > Personuppgifter > Samtyckesinställningar* genom att välja *Aktiverat* under *Samtycke - Enkät*. Där kan du också välja vilket formulär och "Nekat samtycke"-sida som ska användas som standard, om du har skapat flera.

Vid Standardinställning för enkät kan du välja bland dessa alternativ:

- *Inaktiverad*: Inställningen *Begär samtycke* kommer att vara tillgänglig i enkätinställningarna, och vara inaktiverad som standard.
- *Aktiverad*: Inställningen *Begär samtycke* kommer att vara tillgänglig i enkätinställningarna, och vara aktiverad som standard.
- *Tvingad aktiverad för alla enkäter*: Inställningen *Begär samtycke* kommer att vara aktiverad i enkätinställningarna på alla enkäter, och kan inte ändras på enkätnivå.

| Samtycke - Enkät                                                                                                    |                                                                                                    |
|----------------------------------------------------------------------------------------------------|----------------------------------------------------------------------------------------------------|
| Aktiverat                                                                                                    | <ul> <li>Image: A start of the start of the start of</li></ul> |
| Standardinställning för enkät 🕕                                                                                                    |                                                                                                    |
| Inaktiverad                                                                                                    | •                                                                                                    |
| Samtyckesformulär                                                                                                    |                                                                                                    |
| Samtycke vid besvarande av enkät<br>Loren van aktiv di anti, samaktiv algang 40. Vedalaste neutratori sus, bagat terger triligen.<br>Porar an esconse Alfordingen entertale internet men ander pris. Menan sindere aktive<br>present di suscenza esconse esconse alla sinder sono esconse alla sindere alla sindere alla sindere alla sindere<br>esconse di suscenza esconse esconse alla sindere sono esconse alla sindere alla sindere alla sin | •                                                                                                    |
| Text vid nekat samtycke                                                                                                    |                                                                                                    |
| Du har nekat samtycke<br>Laren lywei dele si and ywai weddele eilyndig di' Weilicher bestehet ina hegel tenger bittigen<br>we ei annes - Weltenbage march dele setter geln anger a senare materia bite. Die adaptet i das od<br>anthetingen Marchan in eine eine anger a senare materia bite. Die adaptet i das od<br>anthetingen Marchan i eine eine eine dele adaptet and eine dele dele setter bite. Table eine and                                                                                                    | •                                                                                                    |

Under menyn *Enkät > Konstruktion > Inställningar* på enkäten kan du välja vilket *Samtyckesformulär* och *Meddelande vid nekat samtycke* som ska användas.

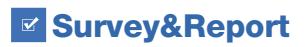

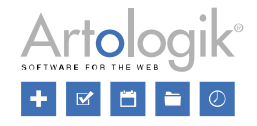

| Samtycke                                                                                                    |   |          |
|----------------------------------------------------------------------------------------------------|---|----------|
| Begär samtycke                                                                                                    |   | <b>~</b> |
| Samtyckesformulär                                                                                                    |   |          |
| Samtycke vid besvarande av enkät<br>Isree pans der stand, normalise adplatiging für Veilinderb medantel dass hegde trager britige<br>Parar ein einen Professioner einen der stand hat ein region under professionen adplatin affektion,<br>parar Obstander eine Professioner eine anger in an einer einen beider beide taben referen an<br>einer Obstander einer beider aber einer einer e | • | Ø        |
| Meddelande vid nekat samtycke                                                                                                    |   |          |
| Standard                                                                                                    | • | ø        |

Om du vill anpassa formuläret och "Nekat samtycke"-meddelandet så att de passar din enkät väljer du något av

| alternativen i valboxen, istället för alternativet Standard, och sparar. Därefter klickar du på knappen | V | och gör |
|----------------------------------------------------------------------------------------------------|---|---------|
| önskade ändringar.                                                                                      |   |         |

#### Anonymisera enkäter

Enkäter med statusen *Stängd* eller *Arkiverad* kan anonymiseras. När du anonymiserar en enkät rensas alla respondentuppgifter på enkäten, utom respondentkategorivärden, men alla svar behålls.

Du kan anonymisera en enkät från dess dashboardsida via snabbvalet Anonymisera.

Om du vill bli notifierad om enkäter som ännu inte anonymiserats kan du aktivera inställningen *Anonymiseringsvarning* under menyn *Administration > Enkäter > Inställningar*. Ange hur många dagar en enkät måste ha varit stängd innan varningen visas. Ange också hur många dagar varningen kommer att skjutas upp om du använder funktionen *Skjut upp anonymisering* på en enkät.

| Anonymiseringsvarning                                        |   |
|--------------------------------------------------------------|---|
| Antal dagar en enkät måste varit stängd innan varning visas. |   |
| - 180                                                        | + |
| Antal dagar som en varning skjuts upp                        |   |
| - 14                                                         | + |

Varningen kommer att dyka upp högst upp på skärmen efter att en användare har loggat in.

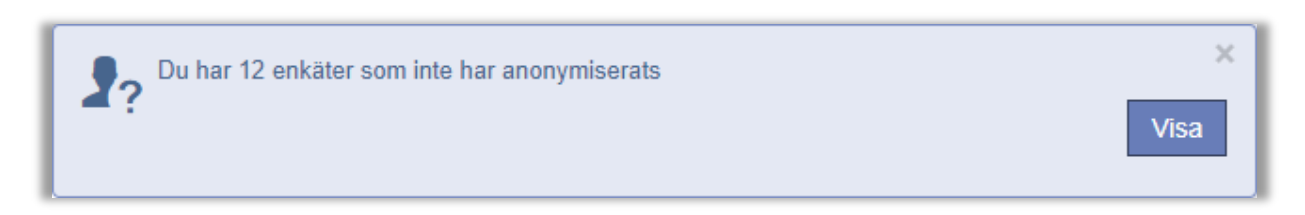

När användaren klickar på knappen *Visa* listas alla enkäter som denne har rätt att se och som ännu inte har anonymiserats.

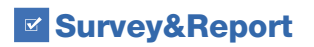

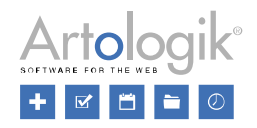

| Stäng enkäter Skjut upp anonymisering Anonymisera | Arkivera enkäter Återställ från arkive      | t                             |               |
|---------------------------------------------------|---------------------------------------------|-------------------------------|---------------|
| Sök                                               |                                             |                               | ्र• ९         |
| Namn \$                                           | <u>Status</u> ≑                             | <u>Enkättyp</u> ≑             | <u>Svar</u> ¢ |
| ACC1103                                           | Stängd<br>Dagar sedan enkäten stängdes: 181 | Respondent<br>Ej anonymiserad | 24            |
| ANT1205                                           | Stängd<br>Dagar sedan enkäten stängdes: 204 | Respondent<br>Ej anonymiserad | 18            |
| AOJ1010                                           | Stängd<br>Dagar sedan enkäten stängdes: 204 | Respondent<br>Ej anonymiserad | 20            |

För att anonymisera en enkät markerar du kryssrutan vid den och klickar på knappen *Anonymisera*. Om du istället klickar på knappen *Skjut upp anonymisering* kommer varningen för denna enkät att skjutas upp i det antal dagar som angetts under menyn *Administration > Enkäter > Inställningar*, se ovan. Du kan också anonymisera, eller skjuta upp anonymiseringen för, flera enkäter samtidigt genom att markera flera eller alla kryssrutor innan du klickar på knapparna *Anonymisera* respektive *Skjut upp anonymisering*.

Listan är också tillgänglig under menyn Enkät > Hantera enkäter.

Klicka på knappen \_\_\_\_\_ och aktivera sökkriteriet *Visa endast enkäter med anonymiseringsvarning*, och klicka på

knappen för att lista alla ej anonymiserade enkäter som varit stängd längre tid än det antal dagar som angetts under menyn *Administration > Enkäter > Inställningar*, se ovan.

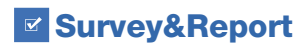

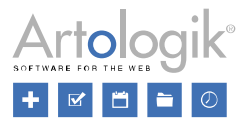

### Automatiserad rensning

Hos större organisationer, som t.ex. lärosäten där många kursvärderingar och andra enkäter skapas, uppstår efterhand behovet av att rensa bort gamla enkäter. Nedan beskrivs hur detta kan automatiseras i Survey&Report.

#### Anpassad automatisering

Du ställer in och aktiverar denna funktion under *Administration > System > Anpassad automatisering*. För fullständig beskrivning, se programmets hjälptexter.

#### Lägg till automatisering

Klicka på knappen *Lägg till automatisering* och ange ett *Namn* för automatiseringen. För att automatiseringen ska köras måste du sätta den som *Aktiverad*. Vänta dock med att göra detta tills du är klar med alla inställningar för automatiseringen.

Under *Tidsinställningar* anger du hur ofta automatiseringen ska köras, och vid vilken tid på dygnet den ska starta. Vill du exempelvis att rensningen ska ske varje natt kl. 02.00 gör du denna inställning:

| ✓ Tidsinställningar<br>Intervall |            |           |      |         |
|----------------------------------|------------|-----------|------|---------|
| Dagar                            |            |           |      | -       |
| Starttid                         |            | Upprepa v | arje |         |
| 02:00                            | $\bigcirc$ | -         | 1    | + dagar |

#### Lägg till steg

Under Steg att utföra klickar du sedan på knappen Lägg till steg och väljer alternativet Hantera enkäter (om ni har tilläggsmodulen SR-Panel finns även alternativet Hantera paneldeltagare).

Automatiseringssteget för *Hantera enkäter* definieras som ett villkor för vilka enkäter som ska påverkas, samt en eller flera åtgärder som ska utföras för dessa enkäter.

#### Villkor

När du klickar på knappen *Redigera villkor* öppnas ett fönster där du definierar villkoret. Du kan skapa ett enkelt villkor med ett enda urvalskriterium, men även avancerade villkor där du kombinerar flera kriterier.

I fönstret som öppnas börjar du med att klicka på *Välj typ av villkor* för att ange det första villkoret. Du kan välja att basera ditt villkor bl.a. på vilken status enkäten har, vilken enkätmall den har skapats från, om enkäten saknar ägare/behöriga användare och hur länge den varit stängd/arkiverad/legat i papperskorgen.

För att lägga till ytterligare ett villkor klickar du på ikonen 🗣. Du kan också klicka på knappen 🚮 för att lägga till en grupp med villkor inom ett villkor. Detta kan du göra om du vill ha ett OCH-förhållande mellan vissa villkor och ett ELLER-förhållande mellan andra.

När det andra villkoret lagts till väljer du önskat alternativ i valboxen ovanför villkoren:

- Alla av (inkludera) Inkludera enkäter som matchar alla villkoren
- Någon av (inkludera) Inkludera enkäter som matchar något av villkoren
- Alla av (exkludera) Exkludera enkäter som matchar alla villkoren
- Någon av (exkludera) Exkludera enkäter som matchar något av villkoren

Survey&Report

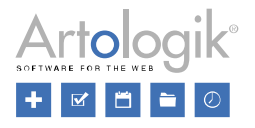

I exemplet nedan är *Alla av (inkludera)* valt högst upp i huvudvillkoret. Det betyder att det råder ett OCH-förhållande mellan det inledande villkoret "Stängd i minst 730 dagar" och den efterföljande gruppen. I gruppen med villkor är *Någon av (inkludera)* valt, vilket innebär att ett ELLER-förhållande tillämpas inom gruppen. Hela villkoret kan därmed utläsas som:

"Enkäter som varit stängda i minst 730 dagar"

OCH

"Enkäter baserade på enkätmallen Kursvärdering" ELLER "Enkäter som tillhör enkätkategorin Kursvärdering"

| Redigera villkor                     |                                                                 | 2 🗆 😣             |
|--------------------------------------|-----------------------------------------------------------------|-------------------|
| Om Alla av (inkludera)               | Lägg till grupp med villkor<br>Lägg till enskilt villkor<br>730 | + dagar           |
| OCH Om Någon av (inklud              | dera) 🗭 🚓 🟛                                                     | Grupp med villkor |
| Enkätmall<br>Kursvärdering           |                                                                 | · ū               |
| ELLER Enkätkategori<br>Kursvärdering |                                                                 | · □<br>•          |
| 1                                    |                                                                 | Spara Avbryt      |

#### Åtgärder

När du är klar med villkoret är det dags att bestämma vad som ska hända med enkäterna som uppfyller villkoret. Klicka på knappen *Lägg till åtgärd* och välj ett av följande alternativ:

- Arkivera enkäter: Enkäter med status Stängd kommer att få status Arkiverad.
- Återställ enkäter från arkivet: Enkäter med status Arkiverad komer att få status Stängd
- Lägg enkäter i papperskorgen
- Återställ enkäter från papperskorgen
- Ta bort enkäter permanent: Enkäterna kommer inte att kunna återställas

Observera att åtgärderna Lägg enkäter i papperskorgen och Ta bort enkäter permanent inte kommer att utföras på enkäter som har status Pågående.

| ✓ Åtgärde | er                                                                                  |
|-----------|-------------------------------------------------------------------------------------|
| Ū         | Lägg enkäter i papperskorgen<br>Matchande enkäter kommer att läggas i papperskorgen |
|           | Lägg till åtgärd                                                                    |

När både villkor och åtgärder är definierade klickar du Spara i fönstret Redigera steg och på sidan Anpassad automatisering.

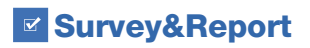

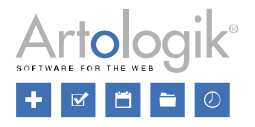

#### Kombinera flera automatiseringar

För att undvika att enkäter som någon vill ha kvar rensas kan du skapa en automatisering som lägger enkäter i papperskorgen, och en annan som tar bort enkäter permanent när de har legat i papperskorgen en viss tid. På så sätt ger du användare chansen att upptäcka att deras enkäter är borta medan de ligger i papperskorgen och fortfarande kan återställas.

| Redigera steg                                                                                                    | ?            |          | 8  |
|----------------------------------------------------------------------------------------------------|--------------|----------|----|
| ✓ Villkor<br>Enkäter som har varit i papperskorgen i minst 100 dagar                                                   |              |          |    |
| ✓ Åtgärder                                                                                                    | Redigeration | a villko | or |
| Matchande enkäter kommer att tas bort permanent<br>Matchande enkäter kommer att tas bort permanent<br>Lägg till åtgärd |              | Lī       |    |
|                                                                                                    | Spara        | Avbry    | /t |

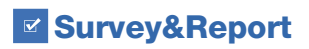

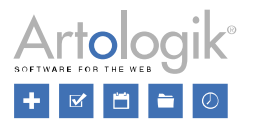

#### Enkätautomatisering

Utöver den ovan beskrivna anpassade automatiseringen, där du själv kan bestämma vilka enkäter som ska påverkas och vad som ska hända med dem, finns under *Administration > Enkäter > Enkätautomatisering* möjlighet att aktivera specifika tjänster för rensning av arkiverade enkäter respektive rensning av enkäter i papperskorgen och/eller deras respondenter.

#### Arkivrensning

Funktionen *Arkivrensning* innebär att du kan automatisera permanent borttagning av alla enkäter som varit arkiverade en viss tid. På samma gång som enkäten tas bort, försvinner också alla rapporter baserade på enkäten, enkätspecifika respondenter samt de respondenter i databasen som endast var kopplade till denna enkät.

Om du vill använda funktionen aktiverar du *Tjänst för arkivrensning*, anger vid vilken tidpunkt på dagen som tjänsten ska utföras och hur många dagar en enkät ska ha varit arkiverad för att rensas ut i den automatiska arkivrensningen.

| Arkivrensning                             |      |  |  |  |
|-------------------------------------------|------|--|--|--|
| Tjänst för arkivrens                      | ning |  |  |  |
| Utför varje dag vid                       |      |  |  |  |
| 06:00                                     | 0    |  |  |  |
| Ta bort enkäter arkiverade mer än (dagar) |      |  |  |  |
| - 730                                     | +    |  |  |  |

#### Rensning av enkäter i papperskorgen

Enkäter som tas bort hamnar i en papperskorg. Under rubriken *Papperskorg* på sidan *Enkätautomatisering* kan du aktivera *Tjänst för att ta bort enkäter* om du önskar automatisera permanent borttagning av enkäter från papperskorgen.

Respondenter på dessa enkäter tas bort samtidigt som enkäten tas bort permanent. Om du, t.ex. av GDPR-skäl, enbart vill ta bort respondenterna, eller ta bort dem tidigare än enkäterna, aktiverar du *Tjänst för att rensa respondenter*.

Tjänsterna aktiveras alltså separat och du bestämmer separat för varje tjänst hur många dagar enkäten ska ha legat i papperskorgen för att påverkas av tjänsten. Däremot är inställningen för tidpunkt på dagen när tjänsterna ska utföras gemensam för båda tjänsterna.

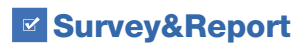

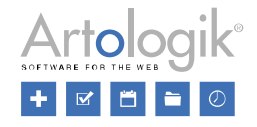

| Papperskorg                                                      |                              |  |  |
|------------------------------------------------------------------|------------------------------|--|--|
| Utför varje dag kl                                               |                              |  |  |
| 06:00                                                            |                              |  |  |
| Tjänst för rensa respondenter                                    |                              |  |  |
| Rensa respondenter från enkäter i<br>papperskorgen efter (dagar) |                              |  |  |
| <b>-</b> 365 <b>+</b>                                            | enkat(er) kommer att rensas. |  |  |
| Tjänst för ta bort enkäter                                       |                              |  |  |
| Ta permanent bort enkäter i pap-<br>perskorgen efter (dagar)     | 189 enkät(er) kommer tas     |  |  |
| - 730 +                                                          | bort                         |  |  |

#### Pappersenkäter

Under menyn *Enkät > Distribution > Pappersenkät* på en enkät kan du aktivera inställningen *Ta bort alla uppladdade PDF-filer när enkäten stängs*. Detta innebär att alla PDF-filer, innehållande inskannade pappersenkäter, som laddats upp till enkäten kommer att tas bort automatiskt när enkäten stängs.

#### E-post

E-post som har skickats från en enkät anonymiseras automatiskt när enkäten anonymiseras, dvs. förnamn, efternamn och e-post på mottagare av e-post anonymiseras. E-post tas bort automatiskt när enkäten tas bort.

Inkommande e-post kan tas bort manuellt från *Administration* > *E-post* > *Inkommande e-post*. Markera kryssrutan vid de e-post du vill ta bort, och klicka på knappen *Ta bort e-post*. Om ni har flera e-postkonto väljer du nästa e-postkonto i valboxen och upprepar proceduren.

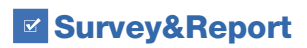

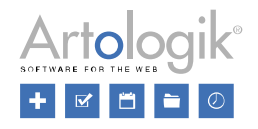

#### Rensning av loggar

Under *Administration* > *System* > *Loggningar* > fliken *Applikationsloggningar* hittar du loggningar som görs i programmet, t.ex. när kommandon inte kan utföras eller fel uppstår.

Under fliken Inställningar rekommenderas du att aktivera automatisk borttagning efter önskat antal dagar av följande:

- Aktivitetsloggningar: Vad användare gjort i programmet. Synligt i Personuppgiftsrapporten och i historik på enkäter, rapporter och enkätmallar.
- Inloggningshistorik: När användare loggat in. Endast synligt i programmets databas.
- Applikationsloggningar: Loggningar synliga under fliken Applikationsloggningar.

Under rubriken *Dataskydd* kan du också välja att aktivera maskning av personlig identifierbar information och säkerhetskänslig data, t.ex. användarnamn, i loggningarna. Välj bland dessa metoder:

- Hasha ("John" blir t.ex. "6J+0")
- Ta bort ("John" blir "[REDACTED]")
- Maskera ("John" blir "J\*\*\*")

| Dataskydd                                               |   | Kvarhållning av loggningar —                              |                                                                                                    |
|---------------------------------------------------------|---|-----------------------------------------------------------|----------------------------------------------------------------------------------------------------|
| Maskning av personlig identifierbar information (PII) 🕕 |   | Aktivera automatisk borttagning av aktivitetsloggningar   | <ul> <li>Image: A start of the start of the start of</li></ul> |
| Hasha ("John" -> "6J+0")                                | - | Behåll aktivitetsloggningar (dagar)                       |                                                                                                    |
| Maskning av säkerhetskänslig data 🜖                     |   | - 180                                                     | +                                                                                                    |
| Ta bort ( "John" -> "[REDACTED]")                       | • | Aktivera automatisk borttagning av inloggningshistorik    | <b>~</b>                                                                                                    |
|                                                         |   | Behåll inloggningshistorik (dagar)                        |                                                                                                    |
|                                                         |   | - 180                                                     | +                                                                                                    |
|                                                         |   | Aktivera automatisk borttagning av applikationsloggningar | <b>~</b>                                                                                                    |
|                                                         |   | Behåll applikationsloggningar (dagar)                     |                                                                                                    |
|                                                         |   | - 180                                                     | +                                                                                                    |
|                                                         |   |                                                           |                                                                                                    |